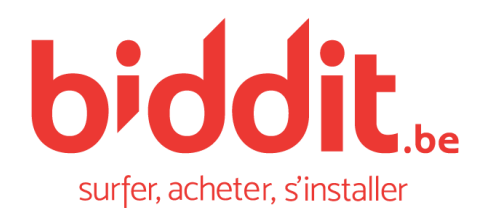

# Acheter un bien immobilier en ligne simplement et en toute sécurité

Rejoignez Biddit.be et enchérissez en quelques étapes

# 1. Vous enregistrer et vous connecter immédiatement

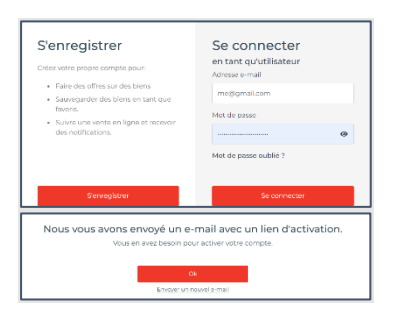

Cliquez sur **S'enregistrer** : enregistrez-vous avec votre adresse e-mail et choisissez un mot de passe.

Cliquez ensuite sur **Se connecter** : après vous être enregistré, vous pouvez immédiatement vous connecter.

Votre compte est enregistré avec succès dès que l'e-mail d'accueil vous est envoyé.

# 2. Émettre une enchère pour une vente publique en ligne

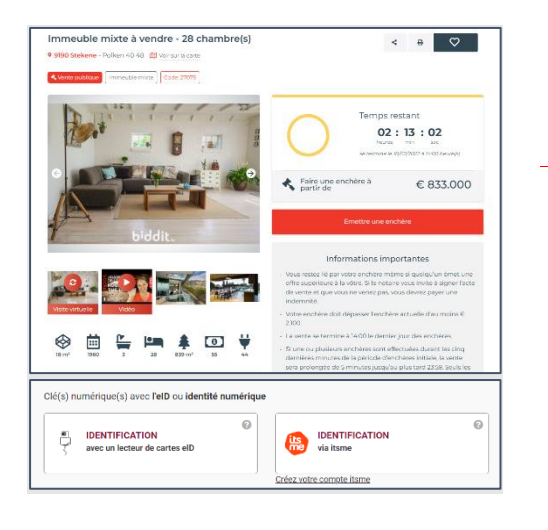

Surfez sur le bien qui vous intéresse et placez une enchère.

Vous pouvez aussi placer une enchère automatique pour un montant maximal de votre choix.

#### Pour émettre une enchère, vous devez vous identifier :

- eID : utilisez votre carte d'identité eID et votre lecteur de carte pour la première enchère. N'attendez pas le dernier jour des enchères pour les installer.
  - Pas d'eID ? Contactez le notaire en charge de la vente.
- Itsme<sup>®</sup> : Itsme<sup>®</sup> est une application pour smartphone qui permet de vous identifier sans avoir recours à votre eID ni un lecteur de carte.
  - Pour l'utiliser, vous devez l'installer et la relier à votre eID.

# 3. Suivre les enchères d'une vente publique en ligne

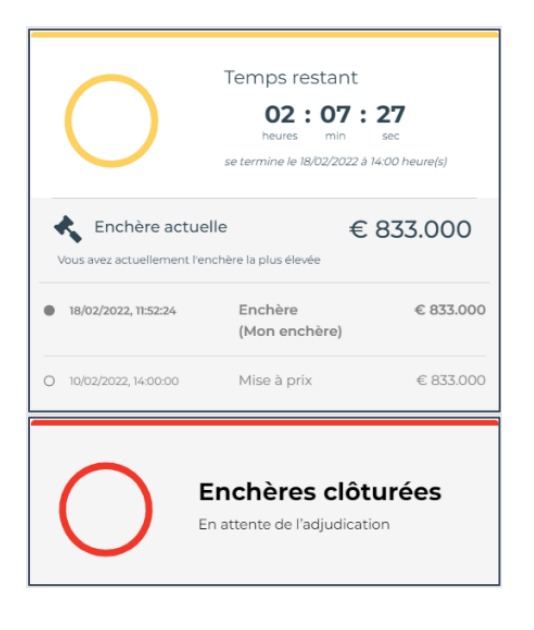

Votre enchère se retrouve parmi les enchères placées.

Votre enchère est anonyme. Vous devez être connecté pour pouvoir distinguer votre enchère des autres.

Enchères prolongées : quand une enchère est placée dans les 5 dernières minutes avant la fin des enchères, la période d'enchère **s'allonge de 5 minutes supplémentaires.** 

- Lorsqu'une enchère est placée durant la période supplémentaire, 5 minutes s'ajoutent à nouveau.
- Vous devez avoir placé au moins une enchère avant la fin des enchères officielles pour pouvoir enchérir dans la période supplémentaire.

#### Vous avez placé la plus haute enchère ?

À la fin de la période d'enchères, le notaire vous contactera pour signer l'acte de vente.

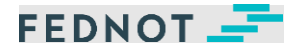

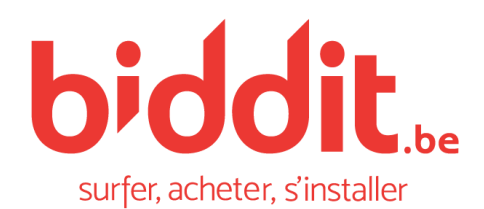

# Acheter un bien immobilier en ligne simplement et en toute sécurité

Rejoignez Biddit.be et enchérissez en quelques étapes

# 4. Faire une offre pour une vente de gré à gré

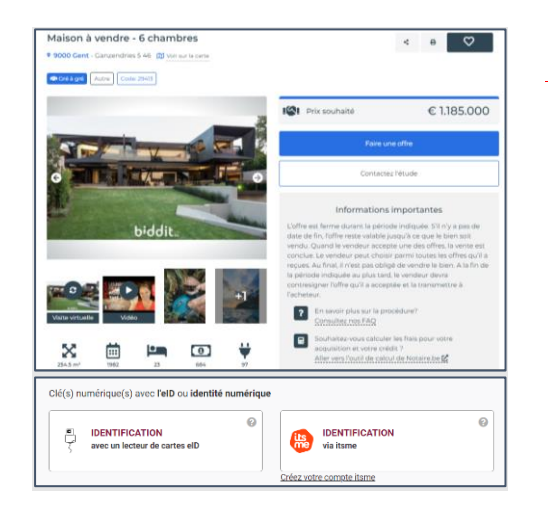

# Surfez sur le bien qui vous intéresse et soumettez une offre.

Pour soumettre une offre, vous devez vous identifier :

- eID : utilisez votre carte d'identité eID et votre lecteur de carte pour la première enchère. N'attendez pas le dernier jour des enchères pour les installer.
  - Pas d'eID ? Contactez le notaire en charge de la vente.
- Itsme<sup>®</sup> : Itsme<sup>®</sup> est une application pour smartphone qui permet de vous identifier sans avoir recours à votre eID ni un lecteur de carte.
  - Pour l'utiliser, vous devez l'installer et la relier à votre eID.

# Bon à savoir avant de commencer

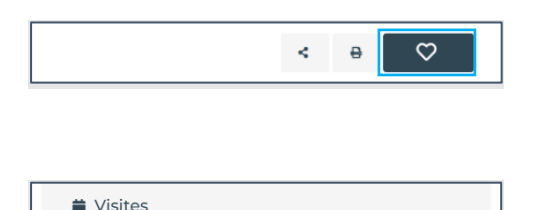

Du 12 février 2022 au 11 mars 2022, les mercredis de 17h à 18h et les samedis de 10h30 à 11h30. Pour d'autres dates,

contactez l'étude.

Conditions de vente.pdf

# Ajoutez un bien comme favori !

Via le menu en haut à gauche, vous retrouverez tous vos biens favoris.

# Visitez les biens que vous avez sélectionné et commencez à rêver !

Tous les biens sont à visiter. Vous trouverez les informations concernant les visites sur le descriptif des biens.

#### Consultez les conditions de vente !

Vous devez avoir pris connaissance de ces conditions avant d'émettre une enchère.

## Une question ? Nous sommes là pour vous répondre !

L'étude notariale assurant la vente se chargera de répondre à toutes vos questions juridiques ou toute autre question concernant le bien.

## Encore une question ? Nous sommes toujours là !

Dans les FAQ, vous trouverez les réponses aux questions les plus fréquemment posées. Vous pouvez y accéder via la page d'accueil.

## Une question technique ? Nous vous aidons !

Notre Service Desk est disponible, chaque jour ouvrable de 8h00 à 18h00.

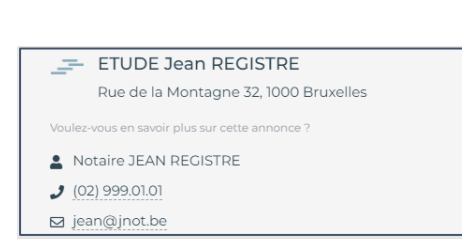

Documents importants de la vente online 🚣

| Q. Chercher     |                                              |                                        |
|-----------------|----------------------------------------------|----------------------------------------|
| J'AIMERAIS ACHE | TER                                          | J'AIMERAIS VENDRE                      |
|                 |                                              |                                        |
|                 |                                              |                                        |
|                 | Vente Publique Online Vente                  | r de grê û grê                         |
| Q               | Vente Publique Online Vente                  | r de gré à gré                         |
| ©<br>Connexion  | Vente Publique Online Vente                  | rde gel à gel<br>Pendant, les enchires |
| Connesion       | Vente Publique Online Vente Per où commencer | rde gwî û geê                          |

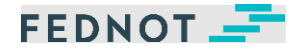